# **VPM** VAPI ENTERPRISE LTD.

# (Formerly known as VAPI PAPER MILLS LTD.)

#### Regd. Off.213 UDYOG MANDIR, PITAMBER LANE, MAHIM (WEST), MUMBAI 400016 TEL: 98200 68363 / 022-24449753 / 093768 15945 (Works) E-MAIL : <u>vapipaper@gmail.com</u> Website : www. vapienterprise.com CIN No. L21010MH1974PLC032457

### NOTICE

**NOTICE** is hereby given that the 50<sup>th</sup> Annual General Meeting of VAPI ENTERPRISE LIMITED (Formerly known as Vapi Paper Mills Ltd.) will be held on Friday, 27th September 2024 at 11:00 AM through Video Conferencing ("VC") / Other AudioVisual Means ("OAVM") to transact the following business:

#### **ORDINARY BUSINESS**

### ITEM NO.01: TO RECEIVE, CONSIDER AND ADOPT:

The Audited Financial Statements of the Company for the financial year ended March 31st, 2024, together with the Reports of the Board of Directors and the Auditors thereon.

#### **ITEM NO.02: RE-APPOINTMENT OF A DIRECTOR**

To reappoint a Director in place of Mr. Rajeev Patel (DIN 00510532) who retires by rotation in terms of Section 152(6) of the Companies Act, 2013, and being eligible offers himself for reappointment.

### **ITEM NO.03: APPOINT OF STATUTORY AUDITORS**

To appointment M/s M.I. SHAH & Co., Chartered Accountants (Firm Registration No. 119025W) as the Auditors of the Company and to fix their Remuneration and in this regard, to consider and, if thought fit, to pass, with or without modification(s), the following resolution as an ORDINARY RESOLUTION:

**"RESOLVED THAT** pursuant to the Provisions of Section 139, 142 and other applicable Provisions, if any, of Companies Act, 2013 ("the Act") read with Companies (Audit and Auditors) Rules, 2014 (including any statutory modification(s), or re-enactment thereof, for the time being in force) M/s M.I. SHAH & Co., Chartered Accountants (Firm Registration No. 119025W) be and are hereby appointed as Statutory Auditors of the Company for the FY 2024-25, in place of Chirag N Shah & Associates (Firm Registration No. 118215W), existing retiring auditors, whose term shall expire at the conclusion of forthcoming 50th Annual General Meeting ('AGM'), at such remuneration as may be fixed by the Board of Directors of the Company on recommendation of the Audit Committee."

By Order of the Board of Directors of

VAPI ENTERPRISE LIMITED SD/- PRIYANKA KUNWAR Date : 13-08-2024 Place : MUMBAI

### **NOTES:**

1. Pursuant to the General Circular No. 10/2022 dated December 28, 2022, issued by the Ministry of Corporate Affairs (MCA) and Circular SEBI/HO/CFD/PoD-2/P/CIR/2023/4 dated January 5, 2023 issued by SEBI (hereinafter collectively referred to as "the Circulars"), companies are allowed to hold AGM through VC, without the physical presence of members at a common venue. Hence, in compliance with the Circulars, the AGM of the Company is being held through VC/OAVM and the registered office of the Company shall be deemed to be the venue for the AGM.

2. Since this AGM is being held through VC / OAVM pursuant to the MCA Circulars and SEBI Circulars, physical attendance of members has been dispensed with. Accordingly, the facility for appointment of proxies by the members will not be available for the AGM and hence the Proxy Form and Attendance Slip are not annexed hereto.

3. The attendance of the Members attending the AGM through VC/OAVM will be counted for the purpose of reckoning the quorum under Section 103 of the Companies Act, 2013 ("the Act").

4. Corporate members intending to participate in the meeting, through their authorized representatives are requested to send to the Company a certified true copy of the Board Resolution/ Power of Attorney/Authorization Letter authorizing their representative to attend and vote on their behalf at the Meeting by sending an email to vapienterpriseltd@gmail.com.

5. Since the AGM will be held through VC/ OAVM, the route map of the venue of the Meeting is not annexed hereto.

6. Details of Director retiring by rotation at this Meeting are provided in the "Annexure I" to the Notice.

7. In compliance with the MCA Circulars and the SEBI Circulars, Notice of the AGM along with the Annual Report for the Financial Year 2023-24 is being sent only by electronic mode to those Members whose email addresses are registered with the Company/Depositories. Members may note that the Notice and Annual Report for the Financial Year 2023-24 will also be available on the Company's website www.vapienterprisetd.com, websites of the Stock Exchanges, i.e., BSE Limited at www.bseindia.com respectively and on the website of BIGSHARE SERVICE PRIVATE LIMITED (agency providing the remote e-voting facility).

8. The relevant statutory registers will be available electronically for inspection by the Members during the AGM. Relevant documents referred to in the Notice will be available electronically for inspection by the members during the AGM. All documents referred to in the Notice will also be available electronically for inspection without any fee by the members from the date of circulation of this Notice upto the date of AGM. Members seeking to inspect such documents can send an email to vapienterpriseltd@gmail.com.

9. Members who wish to seek any information with regard to the Financial Statements or any matter to be placed at AGM are requested to write to the Company latest by 10<sup>th</sup> September, 2024 through email on vapienterpriseltd@gmail.com so as to enable the Company to keep the information ready at the AGM.

10. BOOK CLOSURE: The Register of Members and Share Transfer Register of the Company will remain closed from Saturday, 21st September, 2024 to Friday, 27th September, 2024 (both days inclusive) for determining the name of members for the purpose of AGM.

11. a) Members holding shares in dematerialized form are requested to intimate changes pertaining to their bank details such as bank account number, name of the bank and branch details, MICR code and IFSC code, mandates, nominations, power of attorney, change of address, change of name, e-mail address, contact numbers, etc, to their depository participant (DP). Changes intimated to the DP will then be automatically reflected in the Company's records which will help the Company and the Company's Registrars and Transfer Agents, Bigshare Service Private Limited to provide efficient and better services.

b) Members holding shares in physical form are requested to intimate changes in point (a) above including dividend matters to the Share Transfer Agents Bigshare Service Private Limited, PINNACLE BUSINESS PARK, Office No S6-2, 6th, Mahakali Caves Rd, next to Ahura Centre, Andheri East, Mumbai, Maharashtra 400093, Tel. No. 022-6263 8200; e-mail id:investor@bigshareonline.com

c) Members holding shares in physical form are requested to consider converting their holdings to dematerialized form to eliminate all risks associated with physical shares and for ease of portfolio management. Members can contact the Company or Bigshare Service Private Limited for assistance in this regard.

d) In case of joint holders attending the AGM, the Member whose name appears as the first holder in the order of names as per the Register of Members of the Company will be entitled to vote.

e) Quote ledger Folio Number/Client ID and DP ID in all their correspondence.

f) Members are requested to apply for consolidation of folios, in case their holdings are maintained in multiple folios.

12.Transfer Of Shares Permitted In Demat Form Only: As per Regulation 40 of the Listing Regulations, as amended, securities of listed companies can be transferred only in dematerialized form with effect from 1st April, 2019, except in case of transmission or transposition of securities. In view of the above and to eliminate risk associated with physical shares and to avail various benefits of dematerialization, Members are advised to dematerialize their shares held in physical form.

Members are accordingly requested to get in touch with any Depository Participant having registration with SEBI to open a Demat account. Members may also visit website of depositories viz. National Securities Depository Limited viz. https://nsdl.co.in/faqs/faq.php or Central Depository Services (India) Limited viz. https://www.cdslindia.com/investors/open-demat.html for further understanding of the demat procedure.

13. The Securities and Exchange Board of India (SEBI) has mandated the submission of Permanent Account Number (PAN) by every participant in securities market. Members holding shares in electronic form are, therefore, requested to submit their PAN to their Depository Participants with whom they are maintaining their demat accounts. Members holding shares in physical form can submit their PAN to the Company / Bigshare Service Private Limited.

14.Members who have not registered their e-mail addresses so far are requested to register their e-mail address for receiving all communication including Annual Report, Notices, etc. from the Company electronically. Members holding shares in electronic mode are requested to ensure to keep their email addresses updated with the Depository Participants. Members holding shares in physical mode are also requested to update their email addresses by writing to the Registrar and Transfer Agent of the Company at the address mentioned below quoting their folio number(s).

15. The Board has appointed Mr. Bhavesh Chheda, (Membership No. FCS 48035) (CP No. 24147)

Practicing Company Secretaries, as the scrutinizer ("Scrutinizer") to scrutinized, the remote e-voting in a fair and transparent manner and to count the votes casted in favour or against the resolutions proposed from item No. 1,2 and 3 of the Notice as mentioned hereinabove and to comply with the provisions of Section 108 of the Companies Act, 2013. He will submit his report within 48 hours from the date of conclusion of AGM to the Chairman of the Company and the same will be uploaded on the website of the Company.

16. The remote e-voting period begins on Tuesday 24<sup>th</sup> September, 2024 at 9:00 A.M. IST and ends on Thursday, 26<sup>th</sup> September, 2024 at 5:00 P.M. The remote e-voting module shall be disabled by Bigshare for voting thereafter. The Members, whose names appear in the Register of Members / Beneficial Owners as on the record date (cut-off date) i.e., Friday 20<sup>th</sup> September, 2024 may cast their vote electronically. The voting rights of shareholders shall be in proportion to their shares in the paid-up equity share capital of the Company as on the cut-off date, being Friday 20<sup>th</sup> September, 2024

### ANNEXURE I TO ITEM NO: 2 OF THE NOTICE:

Details of Directors seeking appointment / re-appointment at the forthcoming Annual General Meeting

| Name of Director                                                   | Mr. Rajeev Patel                                                                                  |
|--------------------------------------------------------------------|---------------------------------------------------------------------------------------------------|
| Nationality                                                        | Indian                                                                                            |
| Qualification                                                      | Bachelors of Engineering                                                                          |
| Date of first appointment on the Board                             | 25/05/2004                                                                                        |
| Shareholding in the company                                        | 78,687                                                                                            |
| Number of meetings of the board attended during the year           | 7                                                                                                 |
| Directorships of other Boards as on 31st March, 2024               | <ol> <li>Applied Electrostatics and Controls<br/>Pvt Ltd.</li> <li>Polycone Paper Ltd.</li> </ol> |
| Directorships/Membership/Chairmanship of committee of other Boards | Director                                                                                          |

# THE INSTRUCTIONS FOR MEMBERS FOR REMOTE E-VOTING AND JOINING GENERAL MEETING ARE AS UNDER:-

- i. The voting period begins on Tuesday 24<sup>th</sup> September, 2024 at 9:00 A.M. IST and ends on Thursday, 26<sup>th</sup> September, 2024. During this period shareholders of the Company, holding shares either in physical form or in dematerialized form, as on the cut-off date (record date) of 20<sup>th</sup> September,2024 may cast their vote electronically. The e-voting module shall be disabled by Bigshare for voting thereafter.
- ii. Shareholders who have already voted prior to the meeting date would not be entitled to vote at the meeting venue.
- iii. Pursuant to SEBI Circular No. **SEBI/HO/CFD/CMD/CIR/P/2020/242 dated 09.12.2020,** under Regulation 44 of Securities and Exchange Board of India (Listing Obligations and Disclosure Requirements) Regulations, 2015, listed entities are required to provide remote e-voting facility to its shareholders, in respect of all shareholders' resolutions. However, it has been observed that the participation by the public non-institutional shareholders/retail shareholders is at a negligible level.

Currently, there are multiple e-voting service providers (ESPs) providing e-voting facility to listed entities in India. This necessitates registration on various ESPs and maintenance of multiple user IDs and passwords by the shareholders.

In order to increase the efficiency of the voting process, pursuant to a public consultation, it has been decided to enable e-voting to **all the demat account holders**, **by way of a single login credential, through their demat accounts/ websites of Depositories/ Depository Participants**. Demat account holders would be able to cast their vote without having to register again with the ESPs, thereby, not only facilitating seamless authentication but also enhancing ease and convenience of participating in e-voting process.

iv. In terms of **SEBI circular no. SEBI/HO/CFD/CMD/CIR/P/2020/242 dated December 9, 2020** on e-Voting facility provided by Listed Companies, Individual shareholders holding securities in demat mode are allowed to vote through their demat account maintained with Depositories and Depository Participants. Shareholders

are advised to update their mobile number and email Id in their demat accounts in order to access e-Voting facility.

Pursuant to above said SEBI Circular, Login method for e-Voting and joining virtual meetings for Individual shareholders holding securities in Demat mode is given below:

| Type of                                                                               | Login Method                                                                                                    |
|---------------------------------------------------------------------------------------|----------------------------------------------------------------------------------------------------|
| shareholders                                                                          |                                                                                                    |
| Individual<br>Shareholders<br>holding securities<br>in Demat mode<br>with <b>CDSL</b> | 1. Users who have opted for CDSL Easi / Easiest facility, can login through their existing user id and password. Option will be made available to reach e-Voting page without any further authentication. The URL for users to login to Easi/Easiest is <u>https://web.cdslindia.com/myeasitoken/home/login</u> or visit CDSL website <u>www.cdslindia.com</u> and click on login icon & New System Myeasi Tab and then use your existing my easi username & password.                                                                                                    |
|                                                                                       | <ol> <li>After successful login the Easi / Easiest user will be able to see the e-Voting option for eligible companies where the evoting is in progress as per the information provided by company. On clicking the evoting option, the user will be able to see e-Voting page of BIGSHARE the e-Voting service provider and you will be re-directed to i-Vote website for casting your vote during the remote e-Voting period. Additionally, there is also links provided to access the system of all e-Voting Service Providers i.e. BIGSHARE, so that the user can visit the e-Voting service providers' website directly.</li> <li>If the user is not registered for Easi/Easiest, option to register is available at <a href="https://web.cdslindia.com/myeasitoken/Registration/EasiRegistration">https://web.cdslindia.com/myeasitoken/Registration/EasiRegistration</a></li> <li>Alternatively, the user can directly access e-Voting page by providing Demat Account Number and PAN No. from a link <a href="https://evoting.cdslindia.com/Evoting/EvotingLogin">https://evoting.cdslindia.com/Evoting/EvotingLogin</a> The system will authenticate the user by sending OTP on registered Mobile &amp; Email as recorded in the Demat Account. After successful authentication, user will be able to see the e-Voting option where the evoting is in progress, and also able to directly access the system of all e-Voting Service Providers. Click on BIGSHARE and user will be a directed to i. Voting Service Providers. Click on BIGSHARE and user will be a directed to i. Voting Service Providers. Click on BIGSHARE and user will be a directed to i. Voting Service Providers. Click on BIGSHARE and user will be a directed to i. Voting Service Providers. Click on BIGSHARE and user will be a directed to i. Voting Service Providers. Click on BIGSHARE and user will be a directed to i. Voting Service Providers. Click on BIGSHARE and user will be a directed to i. Voting Service Providers. Click on BIGSHARE and user winter the voting Service Providers. Click on BIGSHARE and uservi</li></ol> |
|                                                                                       | e-voting period.                                                                                                    |
| Individual<br>Shareholders<br>holding securities<br>in demat mode<br>with <b>NSDL</b> | 1. If you are already registered for NSDL IDeAS facility, please visit the e-Services website of NSDL. Open web browser by typing the following URL: <u>https://eservices.nsdl.com</u> either on a Personal Computer or on a mobile. Once the home page of e-Services is launched, click on the "Beneficial Owner" icon under "Login" which is available under 'IDeAS' section. A new screen will open. You will have to enter your User ID and Password. After successful authentication, you will be able to see e-Voting services. Click on "Access to e-Voting" under e-Voting services and you will be able to see e-Voting page. Click on company name or e-Voting service provider name and you will be re-directed to e-Voting service provider website for casting your vote during the remote e-Voting period or joining virtual meeting & voting during the meeting.                                                                                                    |
|                                                                                       | <ol> <li>If the user is not registered for IDeAS e-Services, option to register is available<br/>at <u>https://eservices.nsdl.com</u>. Select "Register Online for IDeAS "Portal or<br/>click at <u>https://eservices.nsdl.com/SecureWeb/IdeasDirectReg.jsp</u></li> </ol>                                                                                                    |
|                                                                                       | 3. Visit the e-Voting website of NSDL. Open web browser by typing the following                                                                                                    |

|                            | URL: https://www.evoting.nsdl.com/ either on a Personal Computer or on a mobile. Once the home page of e-Voting system is launched, click on the icon "Login" which is available under 'Shareholder/Member' section. A new screen will open. You will have to enter your User ID (i.e. your sixteen digit demat account number hold with NSDL), Password/OTP and a Verification Code as shown on the screen. After successful authentication, you will be redirected to NSDL Depository site wherein you can see e-Voting page. Click on company name or e-Voting service provider name BIGSHARE and you will be redirected to i-Vote website for casting your vote during the remote e-Voting period or joining virtual meeting & voting during the meeting. |
|----------------------------|----------------------------------------------------------------------------------------------------|
| Individual<br>Shareholders | You can also login using the login credentials of your demat account through your Depository Participant registered with NSDI/CDSI for e-Voting facility. After                                                                                                    |
| (holding securities        | Successful login, you will be able to see e-Voting option. Once you click on e-Voting                                                                                                    |
| in demat mode)             | option, you will be redirected to NSDL/CDSL Depository site after successful                                                                                                    |
| login through their        | authentication, wherein you can see e-voting feature. Click on company name or e-                                                                                                    |
| Depository                 | voting service provider name and you will be redirected to e-Voting service provider                                                                                                    |
| Participants               | website for casting your vote during the remote e-Voting period or joining virtual                                                                                                    |
|                            | meeting & voting during the meeting.                                                                                                    |

**Important note:** Members who are unable to retrieve User ID/ Password are advised to use Forget User ID and Forget Password option available at abovementioned website.

| Helpdesk for Individual Shareholders  | holding securities in d | lemat mode for any | technical issues related |
|---------------------------------------|-------------------------|--------------------|--------------------------|
| to login through Depository i.e. CDSL | and NSDL                |                    |                          |

| Login type                                                                      | Helpdesk details                                                                                                    |
|---------------------------------------------------------------------------------|----------------------------------------------------------------------------------------------------|
| Individual Shareholders<br>holding securities in Demat<br>mode with <b>CDSL</b> | Members facing any technical issue in login can contact CDSL helpdesk by sending a request at <u>helpdesk.evoting@cdslindia.com</u> or contact at 022-23058738 and 22-23058542-43 |
| Individual Shareholders<br>holding securities in Demat<br>mode with <b>NSDL</b> | Members facing any technical issue in login can contact NSDL helpdesk by sending a request at evoting@nsdl.co.in or call at toll free no.: 1800 1020 990 and 1800 22 44 30        |

1. Login method for e-Voting for shareholder other than individual shareholders holding shares in Demat mode & physical mode is given below:

- You are requested to launch the URL on internet browser: <u>https://ivote.bigshareonline.com</u>
- Click on "LOGIN" button under the 'INVESTOR LOGIN' section to Login on E-Voting Platform.
- Please enter you 'USER ID' (User id description is given below) and 'PASSWORD' which is shared separately on you register email id.
  - Shareholders holding shares in CDSL demat account should enter 16 Digit Beneficiary ID as user id.
  - Shareholders holding shares in NSDL demat account should enter 8 Character DP ID followed by 8 Digit Client ID as user id.
  - Shareholders holding shares in physical form should enter Event No + Folio Number registered with the Company as user id.

Note If you have not received any user id or password, please email from your registered email id or contact ivote helpdesk team. (Email id and contact number are mentioned in helpdesk section).

• Click on I AM NOT A ROBOT (CAPTCHA) option and login.

NOTE: If Shareholders are holding shares in demat form and have registered on to e-Voting system of https://ivote.bigshareonline.com and/or voted on an earlier event of any company then they can use their existing user id and password to login.

- If you have forgotten the password: Click on 'LOGIN' under 'INVESTOR LOGIN' tab and then Click on 'Forgot your password?
- Enter "User ID" and "Registered email ID" Click on I AM NOT A ROBOT (CAPTCHA) option and click on 'Reset'.

(In case a shareholder is having valid email address, Password will be sent to his / her registered e-mail address).

Voting method for shareholders on i-Vote E-voting portal:

- After successful login, Bigshare E-voting system page will appear.
- Click on "VIEW EVENT DETAILS (CURRENT)" under 'EVENTS' option on investor portal.
- Select event for which you are desire to vote under the dropdown option.
- Click on "VOTE NOW" option which is appearing on the right-hand side top corner of the page.
- Cast your vote by selecting an appropriate option "IN FAVOUR", "NOT IN FAVOUR" or "ABSTAIN" and click on "SUBMIT VOTE". A confirmation box will be displayed.
- Click "OK" to confirm, else "CANCEL" to modify. Once you confirm, you will not be allowed to modify your vote.
- Once you confirm the vote you will receive confirmation message on display screen and also you will receive an email on your registered email id. During the voting period, members can login any number of times till they have voted on the resolution(s). Once vote on a resolution is casted, it cannot be changed subsequently.
- Shareholder can "CHANGE PASSWORD" or "VIEW/UPDATE PROFILE" under "PROFILE" option on investor portal.

# **<u>3.CUSTODIAN REGISTRATION PROCESS FOR I-VOTE E-VOTING WEBSITE:</u>**

- You are requested to launch the URL on internet browser: <u>https://ivote.bigshareonline.com</u>
- Click on "REGISTER" under "CUSTODIAN LOGIN", to register yourself on Bigshare i-Vote e-Voting Platform.
- Enter all required details and submit.
- After Successful registration, message will be displayed with "User id and password will be sent via email on your registered email id".
- NOTE: If Custodian have registered on to e-Voting system of <u>https://ivote.bigshareonline.com</u> and/or voted on an earlier event of any company then they can use their existing user id and password to login.
- If you have forgotten the password: Click on 'LOGIN' under 'CUSTODIAN LOGIN' tab and further Click on 'Forgot your password?
- Enter "User ID" and "Registered email ID" Click on I AM NOT A ROBOT (CAPTCHA) option and click on 'RESET.
- (In case a custodian is having valid email address, Password will be sent to his / her registered e-mail address).
- Voting method for Custodian on i-Vote E-voting portal:
- After successful login, Bigshare E-voting system page will appear.

- Investor Mapping:
- First you need to map the investor with your user ID under "DOCUMENTS" option on custodian portal.
- Click on "DOCUMENT TYPE" dropdown option and select document type power of attorney (POA).
  - Click on upload document "CHOOSE FILE" and upload power of attorney (POA) or board resolution for respective investor and click on "UPLOAD".
  - Note: The power of attorney (POA) or board resolution has to be named as the "InvestorID.pdf" (Mention Demat account number as Investor ID.)
  - Your investor is now mapped and you can check the file status on display.

### **Investor vote File Upload:**

- To cast your vote select "VOTE FILE UPLOAD" option from left hand side menu on custodian portal.
- Select the Event under dropdown option.
- Download sample voting file and enter relevant details as required and upload the same file under upload document option by clicking on "UPLOAD". Confirmation message will be displayed on the screen and also you can check the file status on display (Once vote on a resolution is casted, it cannot be changed subsequently).
- Custodian can "CHANGE PASSWORD" or "VIEW/UPDATE PROFILE" under "PROFILE" option on custodian portal.

### Helpdesk for queries regarding e-voting:

| Login type                                                                                           | Helpdesk details                                                                                                    |
|----------------------------------------------------------------------------------------------------|----------------------------------------------------------------------------------------------------|
| Shareholder's other than individual<br>shareholders holding shares in Demat mode<br>& Physical mode. | In case shareholders/ investor have any queries<br>regarding E-voting, you may refer the Frequently<br>Asked Questions ('FAQs') and i-Vote e-Voting<br>module available at<br>https://ivote.bigshareonline.com, under download<br>section or you can email us to<br>ivote@bigshareonline.com or call us at: 1800 22<br>54 22. |

# 1. <u>Procedure for joining the AGM/EGM through VC/ OAVM:</u>

# For shareholder other than individual shareholders holding shares in Demat mode & physical mode is given below:

- The Members may attend the AGM through VC/ OAVM at <u>https://ivote.bigshareonline.com</u>under Investor login by using the e-voting credentials (i.e., User ID and Password).
- After successful login, **Bigshare E-voting system** page will appear.
- Click on "VIEW EVENT DETAILS (CURRENT)" under 'EVENTS' option on investor portal.
- Select event for which you are desire to attend the AGM/EGM under the dropdown option.
- For joining virtual meeting, you need to click on "VC/OAVM" link placed beside of "VIDEO CONFERENCE LINK" option.
- Members attending the AGM/EGM through VC/ OAVM will be counted for the purpose of reckoning the quorum under Section 103 of the Companies Act, 2013.

### The instructions for Members for e-voting on the day of the AGM/EGM are as under: -

- The Members can join the AGM/EGM in the VC/ OAVM mode 15 minutes before the scheduled time of the commencement of the meeting. The procedure for e-voting on the day of the AGM/EGM is same as the instructions mentioned above for remote e-voting.
- Only those members/shareholders, who will be present in the AGM/EGM through VC/OAVM facility and have not casted their vote on the Resolutions through remote e-Voting and are otherwise not barred from doing so, shall be eligible to vote through e-Voting system in the AGM/EGM.
- Members who have voted through Remote e-Voting will be eligible to attend the EGM. However, they
  will not be eligible to vote at the AGM/EGM.

### Helpdesk for queries regarding virtual meeting:

In case shareholders/ investor have any queries regarding virtual meeting, you may refer the Frequently Asked Questions ('FAQs') available at <u>https://ivote.bigshareonline.com</u>, under download section or you can email us to <u>ivote@bigshareonline.com</u> or call us at: 1800 22 54 22.

### **OTHER INSTRUCTIONS:**

- (i) The Scrutinizer shall, immediately after the conclusion of voting at the AGM, first count the votes cast at the Meeting, thereafter unblock the votes cast through remote e-voting in the presence of at least two witnesses not in the employment of the Company and make, not later than 48 hours of conclusion of the Meeting, a consolidated Scrutinizer's Report of the total votes cast in favour or against, if any, to the Chairman or a person authorized by him in writing who shall countersign the same.
- (ii) The result declared along with the Scrutinizer's Report shall be placed on the Company's website https://www.vapienterprise.com/. The Company shall simultaneously forward the results to the Bombay Stock Exchange of Limited and BSE Limited, where the shares of the Company are listed.